## Schritt-für-Schritt-Anleitung zur Anmeldung von Gruppen für Learning Nuggets

(Step by Step Guide to Register Groups for Learning Nuggets)

- 1. Zum registrierten Learning Nugget unter Kurse/Veranstaltungen gehen. (Go to registered Learning Nugget in courses/events)
- 2. Klicken Sie auf "Teilnehmende". (Click "Participants")
- 3. Klicken Sie auf "Gruppen". (Click "Groups")
- 4. Eingabe in eine oder mehrere Gruppe(n) Ihrer Wahl. (Enter in a group of your choice) – You can register for more than one group.
- 5. Der Gruppe beitreten. *(Join the group)*

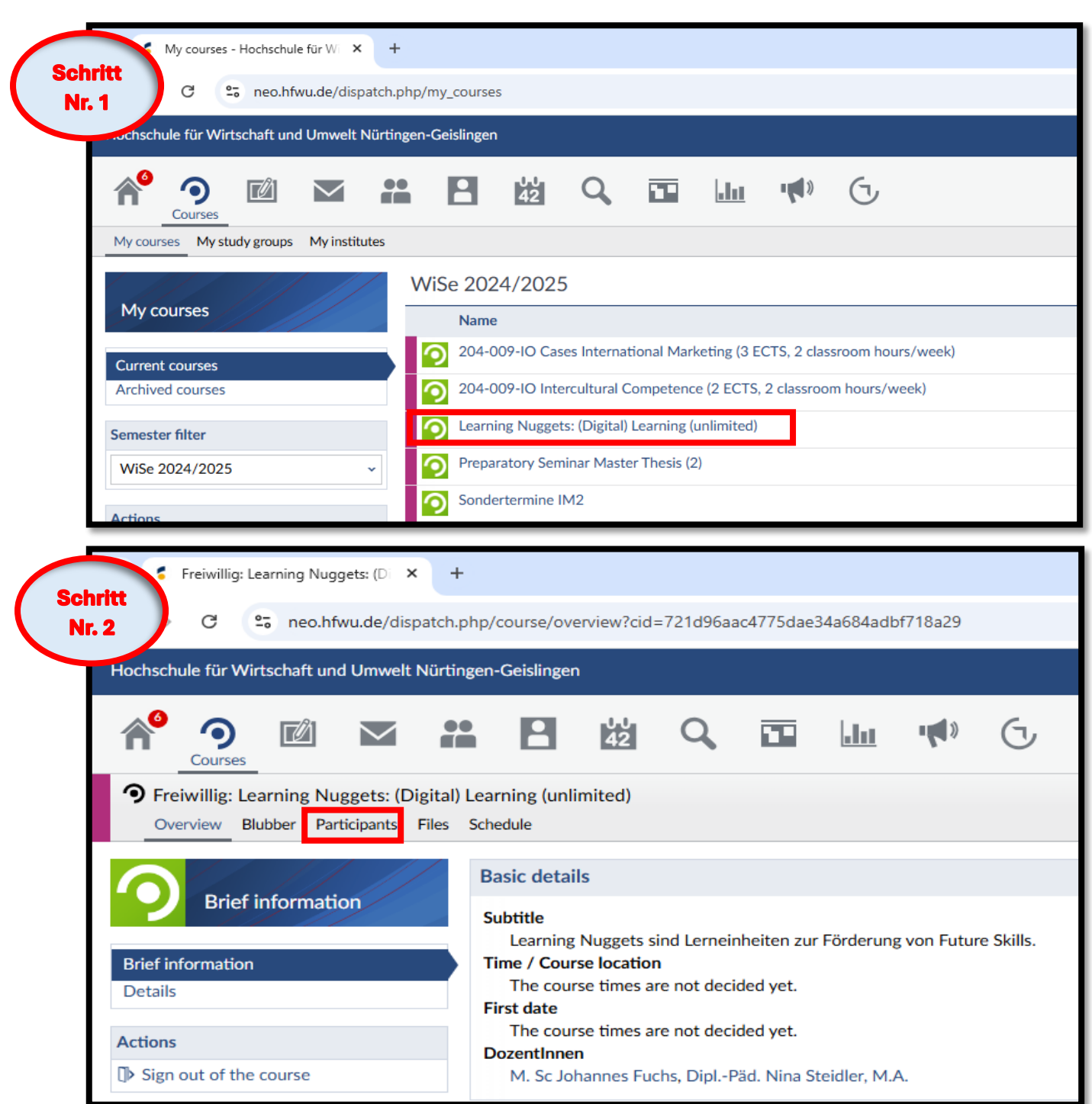

| Schritt       Freiwillig: Learning Nuggets: (D: × +         Schritt       C: = neo.hfwu.de/dispatch.php/course/members?cid=721d96aac4775dae34a684adbf718a29                                                                                                    |                                                                                                    |
|----------------------------------------------------------------------------------------------------|----------------------------------------------------------------------------------------------------|
| Hochschule für Wirtschaft und Umwelt Nürting                                                                                                    | gen-Geislingen                                                                                                    |
| <ul> <li>Preiwing: Learning Nuggets: (Digital) overview Blubber Participants Files</li> <li>Participants</li> <li>Groups</li> <li>Actions</li> <li>Click here for becoming invisible.</li> </ul>                                                                                                    | Schedule   DozentInnen   Last name, first name   01   Image: Steidler, Nina, DiplPäd., M.A.   TutorInnen   Last name, first name   01   Khan, Mariam Tutorin KoLe |
| Schrift *   **   **   **   **   **   **   **   **   **   **   **   **   **   **   **   **   **   **   **   **   **   **   **   **   **   **   **   **   **   **   **   **   **   **   **   **   **   **   **   **   **   **   **   **   **   **   **   **   **   **   **   **   **   **   **   **   **   **   **   **   **   **   **   **   **   **   **   **   **   **   **   **   **   **   **   **   **   **   **   **   **   **   **   **   **   **   ** |                                                                                                    |
| Schritt   Nr. 5   I Learning Vhich group do you want to join? Learning Nuggets (Digital) Learning: Study smart, not hard I Join I Cancel                                                                                                    |                                                                                                    |